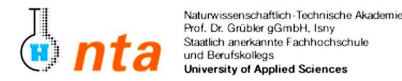

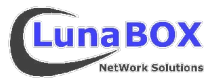

- Bitte tragen Sie am unteren Blattrand Ihren Namen, Lehrgang und das heutige Datum ein.
- Dieses Übungsblatt ist zum Ende des jeweiligen Praktikums bei der Praktikumsbetreuung als Nachweis abzugeben. Sie können sich eine Kopie dieses Blattes unter ftp://lunabox.de/fh-isny/13.Info/ oder unter http://lunabox.de/13.info herunterladen.
- 1. Suchen Sie auf Ihrem System nach der ausführbaren Datei ifconfig. Schränken Sie dabei die Suche sinnvoll ein - suchen Sie nicht im ganzen root-Dateisystem (/).
- 2. Prüfen Sie Ihre Pfad-Variable. Geben Sie eine Möglichkeit dafür an:
- 3. Wie müssen Sie das Kommando ifconfig als normaler Benutzer aufrufen, um sich die aktuelle IP-Adresse (falls gesetzt) der ersten Ethernet-Netzwerkkarte anzeigen zu lassen.
- 4. Machen Sie sich mit der man-page von ssh (secure shell) und scp (secure copy) vertraut.
- 5. Erstellen Sie in Ihrem Homeverzeichniss ein neues Unterverzeichniss und wechseln Sie dorthin. Kopieren Sie anschliessend vom angegebenen ssh-Server (sh. Tafel) mit scp einen komprimierten Kernel-Quellbaum.

Beispiel: scp gast@192.168.1.250:/tmp/linux-2.6.11.tar.bz2 ~/uebung04/

- 6. Entpacken Sie den Kernel-Quellbaum mit tar. Achten Sie auf das Komprimierungsverfahren (BZip2). Geben Sie den nötigen **tar**-Aufruf an:
- 7. Vergleichen Sie die Größe des komprimierten und des unkomprimierten Quellbaums.
- 8. Sehen Sie sich die Verzeichnisstruktur der Kernel-Quellen an stöbern Sie auch durch das Kernel-Dokumentations-Verzeichniss "Documentation/" - am anschaulichsten geht das mit einem Dateimanager (z.B. Konqueror unter KDE).
- 9. Starten Sie die textbasierte Kernelkonfiguration mit dem Aufruf "make menuconfig".

Stöbern Sie durch die möglichen Konfigurationsoptionen und sehen Sie sich die Hilfe-Einträge zu den einzenen Optionen an. Sie können hier genau bestimmen, welche Teile des Linux-Quellcodes Sie für dieses System als Kernelbestandteil oder -Modul anschliessend compiliert haben wollen - so kann ein angepasster (evtl. "abgespeckter" oder z.B. für einen bestimmten CPU optimierter) Kernel erstellt werden.

10. Sorgen Sie dafür, dass neu erstellte Kernel mindestens folgende Eigenschaften hat:

- Unterstützung für die folgenden Dateisysteme:
- reiserfs, ext2, ext3, NTFS und FAT32 - Unterstützung der folgenden Netzwerkkarten: SIS900, Realtek8139 und alle NE200-kompatible
- Optimierung für AMD Athlon / Athlon XP / Duron CPUs
- keine SCSI- und ISDN-Unterstützung
- 11. Speichern Sie Ihre Konfiguration ab diese ist anschliessend in der Datei ".config" zu finden. Lassen Sie sich diese Datei anzeigen und vergleichen Sie das Ergebnis mit Ihren vorigen Eingaben.
- 12. Lassen Sie den Kernel durch Aufruf von "make" oder "make all" compilieren (installierter Compiler & Tools vorausgesetzt). Den Monolithischen Teil des Kernels finden Sie dann als Datei unter "arch/i386/boot/bzImage".
- 13. Sollte dieser Kernel nun installiert werden, wären die Rechte des root-Benutzers nötig. Der Kernel würde dann standardmäßig nach /boot, und die zugehörigen Module nach /lib/modules/2.6.11/ kopiert werden müssen. Anschliessend müsste noch der Bootloader aktualisiert werden und der neue Kernel könnte beim nächsten Bootvorgang gestartet werden.
- 14. Löschen alle in diesem Praktikum erstellten Dateien und Ordner.

| Nachname, Vorname | Lehrgang | Datum                        | Unterschrift StudentIn       | Unterschrift Betreuer          |
|-------------------|----------|------------------------------|------------------------------|--------------------------------|
|                   |          |                              |                              |                                |
| Stand: 2005-04-17 | Da       | vid Mayr ::: LunaBOX Network | Solutions ::: david.mayr@lur | nabox.de ::: http://lunabox.de |